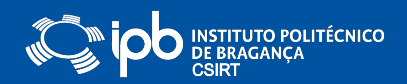

# WireGuard com MFA utilizando DefGuard

Eduardo Costa 1

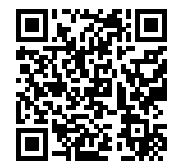

<sup>1</sup> raposo@ipb.pt

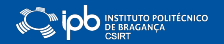

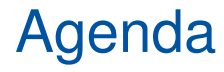

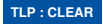

Motivações

O Defguard

Instalação

Configuração

Testes

Conclusão

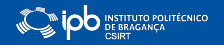

## Motivações

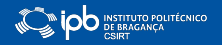

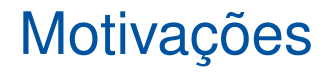

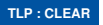

- Atualmente para os nossos acessos VPN usamos o OpenVPN assente numa firewall OPNsense, mas este será descontinuado nas próximas versões do OPNsense.
- O WireGuard é uma excelente opção de VPN por ser rápido, seguro e fácil de configurar, mas não suporta 2FA/MFA nativamente.
- A maioria dos nossos utilizadores que utilizam VPN para aceder a serviços importantes não tem o mínimo de cuidado.

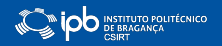

• O **Defguard** é uma solução opensource que nos permite adicionar MFA ao WireGuard de forma eficiente.

### Em resumo:

- · Queremos manter uma conexão VPN rápida e segura com WireGuard.
- · Precisamos de MFA para proteger melhor os nossos acessos.
- Como o OpenVPN será descontinuado, o WireGuard + DefGuard é uma solução moderna e sustentável.

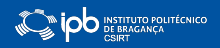

## O Defguard

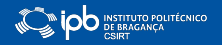

# O Defguard

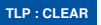

- O DefGuard VPN é uma plataforma que oferece um serviço de VPN focado na segurança, velocidade e facilidade de uso.
- Utiliza o protocolo WireGuard, que é conhecido por ser leve, rápido e eficiente, garantindo uma navegação mais segura e com menor latência.
- A autenticação multifator (MFA) adiciona uma camada extra de proteção, dificultando acessos não autorizados.

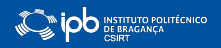

### Vantagens:

- · Alta velocidade e desempenho
- · Segurança reforçada com 2FA/MFA
- Gestão do ciclo de vida da conta com integração remota segura de contas
- · Fácil de configurar e usar
- · Integração com plataformas como OPNsense ou PFsense
- Opensource

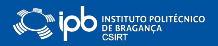

#### **Desvantagens:**

- · Recursos limitados na versão gratuita
- · Dependência de uma conexão estável
- · Compatibilidade com Sistemas Operativos e dispositivos
- · Necessidade de configuração adequada

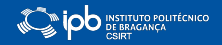

### Instalação

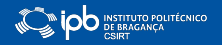

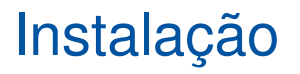

A instalação do Defguard deve ser feita seguindo a documentação oficial (https://docs.defguard.net/) e usando as opções mais adequadas para o nosso cenário.

O Defguard é composto por quatro componentes principais:

- · Serviço principal (Core)
- · Serviço de Proxy
- · Servidor/Gateway VPN
- · Estação de aprovisionamento

Todos estes componentes consomem poucos recursos, sendo que os recursos mínimos para uma instalção são: CPU 1GHz, RAM 2GB, Disco 2GB e funciona em arquitecturas x86\_64 ou ARM64.

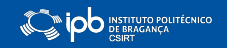

O Defguard requer um servidor com IP público e dois domínios a apontar para esse mesmo IP.

Depois de todos os componentes estarem intalados é necessário configurar o iptables com as seguinte regras:

- · Portos tcp/80 e tcp/443 devem estar abertos
- Porto tcp/50055 apenas deve estar aberto para o IP das gateways

Para implementar uma gateway Defguard no OPNsense é necessário instalar neste dois pacotes:

- · defguard-1.2.0\_x86\_64-unknown-freebsd.pkg
- · defguard-gateway\_1.2.1\_x86\_64-unknown-opnsense.pkg

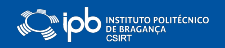

## Configuração

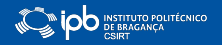

# Configuração

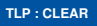

A entrada no Web GUI é feita com as credênciais fornecidas durante a instalação. Após a autenticação escolher na barra de navegação do lado esquerdo a opção "VPN Overview" e configurar uma "VPN Location".

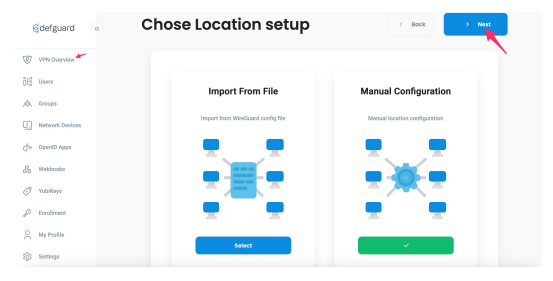

Figure: VPN Overview

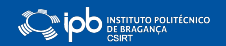

Preencher o formulário com os seguintes campos:

- · Location Name preencher com o nome da gateway
- Gateway VPN IP address and netmask Gama de IPs que a gateway vai atribuir aos clientes
- · Gateway address endereço IP da gateway (OPNsense ou outra)
- · Gateway Port 51820
- · Allowed IPs tipicamente 0.0.0.0/0
- · DNS servidores de DNS
- Definir se queremos *MFA* (checkbox)
- · Keepalive interval 5s
- · Peer disconnect threshold 300s

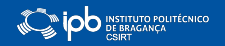

# Depois de criada a *VPN Location*, editá-la e copiar o token para configurar a VPN gateway.

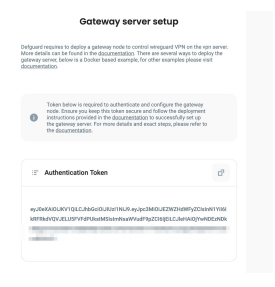

Figure: Authentication Token

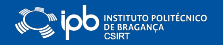

No OPNsense no menu escolher opção VPN e depois Defguard Gateway e preencher os campos:

- Defguard VPN Location Auth Token preencher com o token copiado
- Defguard Core gRPC URL preencher com o url do Defguard com :50055 no fim
- Path to custom SSL CA cerficiate caminho para a CA que assina o certificado do Defguard
- *Gateway name* o mesmo nome que foi definido no campo VPN Location no Defguard
- · Network interface interface associada (wg0)
- · Enable Defguard Gateway ativar o serviço

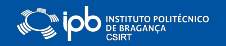

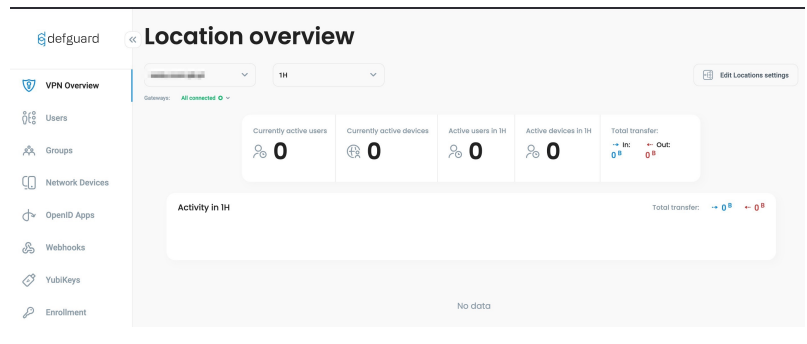

Figure: Estado da VPN

Falta então criar utilizadores e adicionar dispositivos aos mesmos. Escolher no menu do lado esquerdo a opção *Users* para criar um novo utilizador.

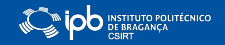

Depois de criada a nova conta o utilizador entrar com as suas credênciais, editar o seu perfil e ativar o MFA. Deve usar uma aplicação apropriada para ler o QR Code gerado e colocar o código gerado para finalizar a ativação.

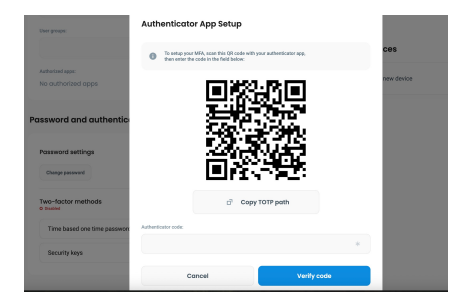

Figure: MFA

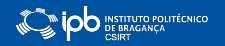

Para adicionar um dispositivo é preciso estar no modo de edição do perfil e escolher a opção *Add new device*. Escolher a opção *Configure Desktop Client*, e seguir. Descarreguar o cliente para o sistema operativo do dispositivo e copiar o token para carregar no cliente.

| , | Client activation       |   |
|---|-------------------------|---|
|   | E Defguard Instance URL | ď |
|   | https://                |   |
|   | IT Activation token     | đ |
|   | 2CdRpgNK0bFgtHI         |   |

Figure: Adicionar novo dispositivo

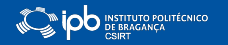

# Configurar o cliente com o url e o token do dispositivo copiado anteriormente.

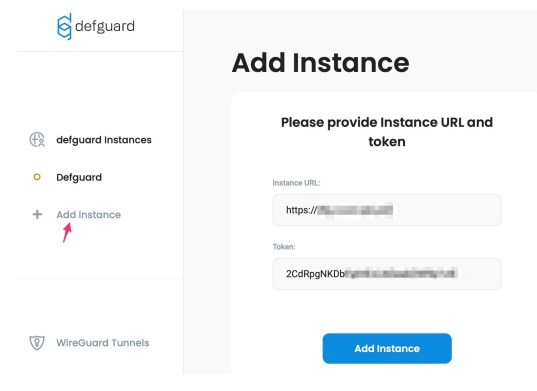

#### Figure: Configuração do cliente

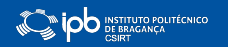

### **Testes**

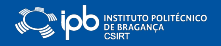

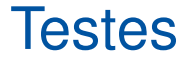

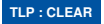

No Defguard o modo de funcionamento do MFA consiste na criação dinâmica de um perfil, que após autenticação com sucesso, esse perfil é sincronizado com as gateways correspondentes e no termino da sessão é destruído.

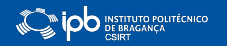

#### Para testar basta entrar no cliente e fazer connect.

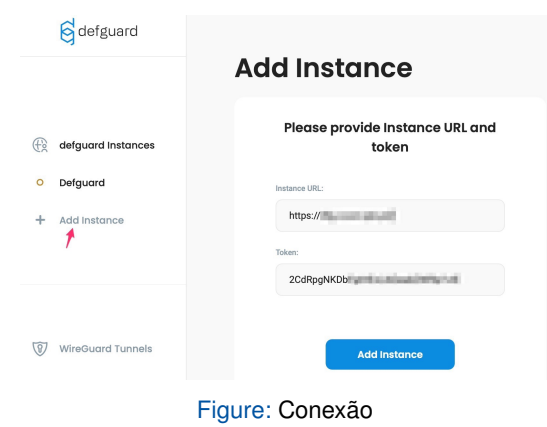

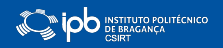

Preencher o campo com o segundo fator de autenticação quando for pedido.

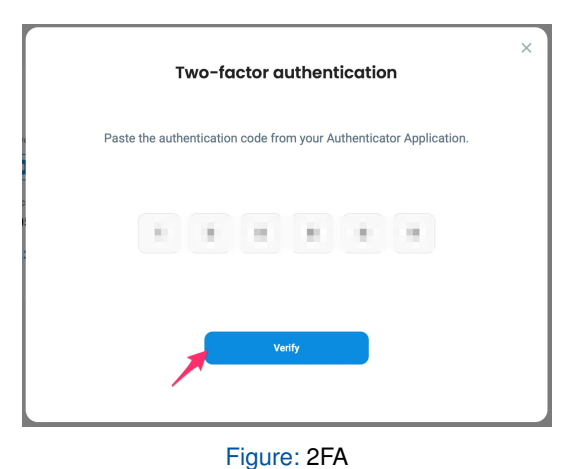

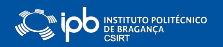

# Depois de conetados podemos verificar algumas estatísticas no cliente.

| Allowed traffic Predefined traffic All traffic All traffic |                                                    |  |
|----------------------------------------------------------------------------------------------------|----------------------------------------------------|--|
| Noved traffic All traffic<br>Predefined traffic All traffic<br>ast connected: Assigned IP:<br>Active 172.16.141.1<br>889.3 kB 84.9 kB                                                                                                    | 0                                                  |  |
| Last connected: Assigned IP:<br>Active 172.16.141.1<br>789.3 kB 84.9 kB                                                                                                    | Ilowed traffic:                                    |  |
| 789.3 <sup>kB</sup> 84.9 <sup>kB</sup>                                                                                                    | ast connected: Assigned IP:<br>Active 172.16.141.1 |  |
|                                                                                                    | 189.3 <sup>k8</sup> 84.9 <sup>k8</sup>             |  |

Figure: Cliente conetado

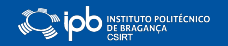

No *Dasboard* da administração do Defguard também podemos ver quantos e quem são os utilizadores/dispositivos conetados.

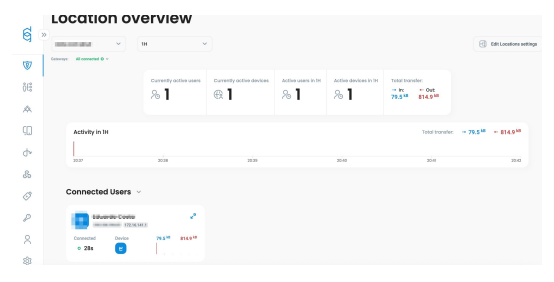

Figure: Dashboard

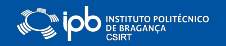

### Conclusão

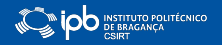

### 06/05/2025 WireGuard com MFA utilizando DefGuard0

### O Defguard só permite aquando da geração do perfil definir ou um endereço IPv4 ou um endereço IPv6. Esperemos que em futuras versões já suporte dual-stack.

- A versão não paga tem algumas limitações, mas numa instalação self-hosted como a que fizemos nenhuma dessas limitações afeta a nossa implementação.
- As ligações são mais rápidas do que as que temos com OpenVPN.
- Permite-nos aumentar a segurança em relação à solução atual e à alternativa que seria o WireGuard, ou seja ficamos com as vantagens do WireGuard e acrescentamos mais segurança.

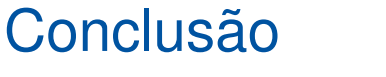

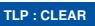

## Trabalho futuro

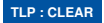

 Colocar este projeto em produção num cenário com vários utilizadores e necessidades de acesso diferentes.

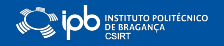

### Questões

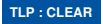

Obrigado. Questões?

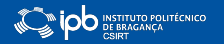

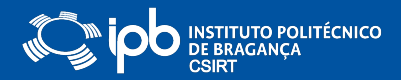